| Using WDT's <a></a>                                                                                                |
|----------------------------------------------------------------------------------------------------|
| To practice for the TEAS VII Exam                                                                                  |
| Accessing Learning Express Library                                                                                 |
| 1. Start at <u>www.wdt.edu</u>                                                                                     |
| 2. Click on Future Students on the top navigation bar                                                              |
| 3. Scroll down and Click on Learn more in the Testing Information block                                            |
| 4. Under the TEAS header click on Learning Library Express                                                         |
| Create an Account in Learning Express Library                                                                      |
| Sign In/Register                                                                                                   |
| 1. Click on New User? from the top menu.                                                                           |
| 2. Click on Register                                                                                               |
| 3. Choose Your Institution is: Western Dakota Technical In V                                                       |
| 4. Fill out the required fields (the ones that have an *) and click Register <b>a</b> . Then click <b>Home</b> and |

click on the Career Preparation and select Allied Health and Social Worker from the bullet list.

## **Prepare for Allied Health and Social Worker Exams**

- 1. Select ATI TEAS® Practice Tests.
- 2. Select a practice test section from the list. Click Start Test.
- 3. Choose one of the test modes below and Click Start Test.
  - 0 **Simulation** - The test will stop when the timer is up.
  - **Practice** Get answer explanations after you finish. If the test is timed, the timer 0 will display but will not be enforced.
  - Learner View the answers to each question as you go along. 0
- 4. Follow the wizard, answering questions as you go.
  - a. If you can't finish, choose **Finish Later.** Log in later to finish the exam.
  - b. Select Score My Test to get your results.
    - i.Recommendations are provided for further study and practice.

## **Additional Free Resources**

- https://uniontestprep.com/teas •
  - Offers practice tests, study guides, flashcards, and more.
- The Official ATI TEAS Study Manual © 2016, Sixth Edition, 2018-2019 •
  - One copy on Course Reserve available for use in Student Success Center must be a current student.
- ATI TEAS<sup>®</sup> VI Study Manual: for the Test of Essential Academic Skiffs<sup>©</sup> 2016, Sixth Edition
  - One copy on Course Reserve available for use in Student Success Center. Center must be a current student.